## **TNI FORM GUIDE BOOK**

## A Guidebook on how to fill your Department's Employee TNI Forms

## Step 1: Login to HRMS portal through your HOD ID.

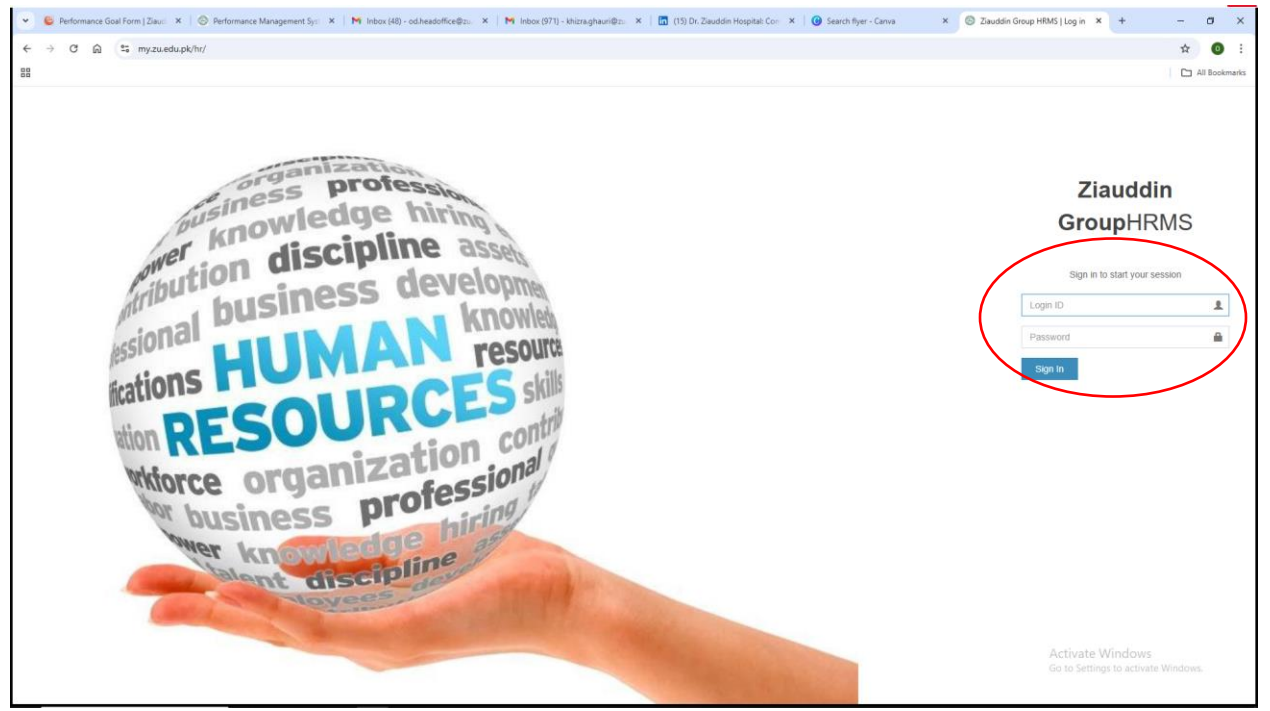

Step 2: Click on "EMP PROFILE", first option in the blue row.

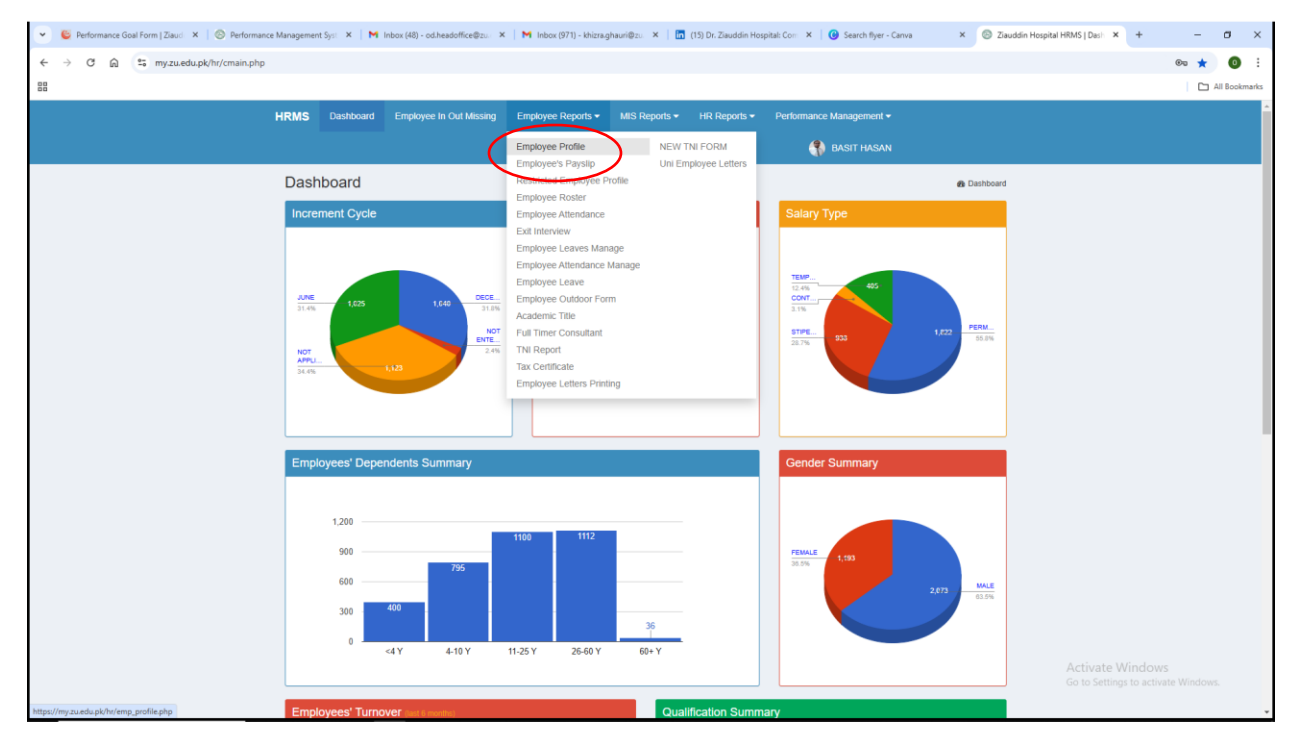

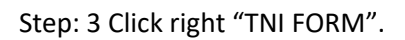

| ← → ♂ ⋒ ≒ my.zu.edu.pk/hr/cmain.php |                                       |                                                                                                    |                          | ★ 0 ÷                                    |
|-------------------------------------|---------------------------------------|----------------------------------------------------------------------------------------------------|--------------------------|------------------------------------------|
| 88                                  |                                       |                                                                                                    |                          | All Bookmarks                            |
| HR                                  | RMS Dashboard Employee In Out Missing | Employee Reports  MIS Remain  Int Remain  Int Remain  Int For  Int Remain  Int For  Int For | Performance Management • | Î                                        |
|                                     | Dashboard                             | Enjudyes Projaciji<br>Restricka Employee Profile<br>Employee Roate<br>Endityee Roate<br>Endityee Roate<br>Endityee Leaves Manage<br>Employee Leaves Manage<br>Employee Leaves<br>Employee Leave<br>Employee Leave<br>Employee Undidor Form<br>Academic Title<br>Full Time Consultant<br>Tax Certificate<br>Employee Letters Printing                                                                                                    | Cabiboard                |                                          |
|                                     | Employees' Dependents Summary         | 1100 1112                                                                                                    | Cender Summary           | ie Windows<br>tings to activate Windows. |

Step 4: Enter your department's employee name then click "Get Data"

| 👻 😉 Performance Goal Form   Ziaud 🗙   🛞 Performan | nce Management Syst 🗴 🕅 Inbox (46) - odzheadoffice@zu 🗴 🕅 Inbox (971) - khizzughauri@zu 🗴 🛛 🛅 (15) Dr. Ziauddin Hospital: Coss 🗴 🛛 😮 Search flyer - Canva 🛛 🗴 🥯 Ziauddin Hospita | ai HRMS TNI × + - 🗗 ×               |
|---------------------------------------------------|----------------------------------------------------------------------------------------------------|-------------------------------------|
| ← → C @ S my.zu.edu.pk/hr/tni-rep.php             | p                                                                                                    | ☆ 🗿 :                               |
| 88                                                |                                                                                                    | All Bookmarks                       |
|                                                   | HRMS Dashboard Employee In Out Missing Employee Reports • MIS Reports • HR Reports • Performance Management •                                                                    |                                     |
|                                                   | 🚯 BASIT HASAN                                                                                                    |                                     |
|                                                   | Training Identication Form                                                                                                    |                                     |
|                                                   | Select Department Department Summary Archive 2022                                                                                                    |                                     |
| (                                                 | Please Select Department - Employee - Get Data                                                                                                    |                                     |
|                                                   |                                                                                                    |                                     |
|                                                   |                                                                                                    |                                     |
|                                                   |                                                                                                    |                                     |
|                                                   |                                                                                                    |                                     |
|                                                   |                                                                                                    |                                     |
|                                                   |                                                                                                    |                                     |
|                                                   |                                                                                                    |                                     |
|                                                   |                                                                                                    |                                     |
|                                                   |                                                                                                    |                                     |
|                                                   |                                                                                                    | Activate Windows                    |
|                                                   | Copyright © 2016 Zlauddin Hospital, All rights reserved.                                                                                                    | SO to settings to activate windows. |

Step 5: Individual Employee TNI form will appear on the screen after clicking on "Get Data".

Once the TNI form will open, Evaluate and rate employee in your department based on their need for the specified soft skill training.

For trainings which are not included in TNI Soft Skills form, you can add in mentioned below Suggested Training program area

After complete the ratings, click on "Calculate Average Soft Skill" and "Profile Average" to view the overall evaluation final outcome. Then, "Submit to HR" by clicking the green button below.

## Note: Employees with a rating of 3 or below will be nominated for the necessary soft skill training.

| 👻 🧕 Performance Goal Form   Zlaud 🛛 🗙   M Inbox (48) - od.headoffice@zus 🗙   M Soft Remi | nder: New Employee 🛛 🗙 📗 🚺  | 🖬 Feed   LinkedIn 🛛 🗙 🛛 🕲 Search flyer - Canva          | × 💿 Ziauddin Hospital HRMS TNI 🗴 🚳 | ChatGPT ×   + - 🗇 ×                                     |
|------------------------------------------------------------------------------------------|-----------------------------|---------------------------------------------------------|------------------------------------|---------------------------------------------------------|
| ← → ♂ ⋒ ≌ my.zu.edu.pk/hr/tni-rep.php                                                    |                             |                                                         |                                    | ☆ 0 :                                                   |
| 88                                                                                       |                             |                                                         |                                    | All Bookmarks                                           |
| Designation                                                                              | OFFICE ASSISTANT            |                                                         |                                    | •                                                       |
| Cadre                                                                                    | Staff Management            |                                                         |                                    |                                                         |
|                                                                                          |                             | Competencies & Attributes                               |                                    |                                                         |
| CODE OF CONDUCT                                                                          |                             | CUSTOMER & PATIENT HANDLING                             | ENVIDONMENTAL HEALTH & SAFETY      |                                                         |
| Please Select                                                                            | ×                           | Please Select                                           | Please Select                      |                                                         |
| Please Select                                                                            |                             |                                                         |                                    |                                                         |
| 1                                                                                        |                             | ANGER & STRESS MANAGEMENT                               | ACTIVE AT WORK: A HEALTHIER YOU    |                                                         |
| 2 3                                                                                      |                             | Predse Select                                           | Please Select                      |                                                         |
| 4                                                                                        |                             | Average Soft Skills Profile Avera                       | age                                |                                                         |
| 5                                                                                        |                             | Calculate Average Calculate F                           | Profile Avg.                       |                                                         |
| Suggested Technical Prog                                                                 | jram                        | $\smile$ $\sim$                                         |                                    |                                                         |
| 1                                                                                        |                             |                                                         |                                    |                                                         |
| 2                                                                                        |                             |                                                         | <i></i>                            |                                                         |
|                                                                                          |                             |                                                         | li li                              |                                                         |
| 3                                                                                        |                             |                                                         |                                    |                                                         |
| 4                                                                                        |                             |                                                         | li li                              |                                                         |
|                                                                                          |                             |                                                         | â                                  |                                                         |
| 5                                                                                        |                             |                                                         |                                    |                                                         |
| Score Criteria:                                                                          |                             |                                                         |                                    |                                                         |
| Rank the skills required a                                                               | s follows: 1 = Unsatisfacto | tory, 2 = Below Average, 3 = Average, 4 = Above Average | e, 5 = Satisfactory                |                                                         |
| DZHIHR/OD/FM 8                                                                           | REVISION                    | N # 0001 DEC - 2018<br>Submit To HR                     | Page 1 of 1                        |                                                         |
|                                                                                          |                             |                                                         |                                    |                                                         |
|                                                                                          |                             |                                                         |                                    | ACTIVATE WINDOWS<br>Go to Settings to activate Windows. |
| Copyright © 2016 Zlauddin Hospi                                                          | tal. All rights reserved.   |                                                         | Information TechnologyDepart       | tment                                                   |

Scoring Criteria:

Rank the skills required as follows: 1 = Unsatisfactory, 2 = Below Average, 3 = Average. 4 = Above Average, 5 = Satisfactory .

Step 6: After submitting the form, you can still edit it if needed by clicking the "Update" button below, as long as it is done before the TNI form's closure.

| 👻 🧕 Performance Goal Form   Ziaud 🛛 🖌   M Inbox (48) - od.headoffice@zu 🗙   M Soft Reminde | er: New Emplo | yee 🛛 🗙 📔 🖬 Feed   LinkedIn              | × 🛛 🕲 Search flyer - Canva 🛛 🗙           | Siauddin Hospital HRMS TNI × Ø | ChatGPT × + | - a ×         |
|--------------------------------------------------------------------------------------------|---------------|------------------------------------------|------------------------------------------|--------------------------------|-------------|---------------|
| ← → ♂ ⋒ 😄 my.zu.edu.pk/hr/tni-rep.php                                                      |               |                                          |                                          |                                |             | ☆ 0 :         |
| 88                                                                                         |               |                                          |                                          |                                |             | All Bookmarks |
| Lingity of the                                                                             | 15786         |                                          |                                          |                                |             | *             |
| Employee Name                                                                              | OSAMA A       | AHMED                                    |                                          |                                |             |               |
| Designation                                                                                | Staff Man     | agement                                  |                                          |                                |             |               |
|                                                                                            |               | Competencie                              | s & Attributes                           |                                |             |               |
| TIME MANAGEMENT                                                                            |               | ACTIVE AT WORK: A HEALTHIER YOU          | ANGER & STRESS MANAGEMENT                | ART OF COMMUNICATION SKILLS    |             |               |
| 5                                                                                          | ~             | 4 <b>v</b>                               | 4 <b>v</b>                               | 4 <b>v</b>                     |             |               |
| ENVIRONMENTAL HEALTH                                                                       | & SAFETY      | CUSTOMER & PATIENT HANDLING              | CODE OF CONDUCT                          | Average Soft Skills            |             |               |
| 5                                                                                          | ~             | 4 <b>v</b>                               | 4 ~                                      | Calculate Average              |             |               |
| Profile Average                                                                            |               |                                          |                                          |                                |             |               |
| Calculate Profile Avg.                                                                     |               |                                          |                                          |                                |             |               |
| Suggested Technical Prog                                                                   | Iram          |                                          |                                          |                                |             |               |
| 1                                                                                          |               |                                          |                                          |                                |             |               |
| 2                                                                                          |               |                                          |                                          |                                |             |               |
| 0                                                                                          |               |                                          |                                          | li li                          |             |               |
| 3                                                                                          |               |                                          |                                          | 6                              |             |               |
| 4                                                                                          |               |                                          |                                          |                                |             |               |
| 5                                                                                          |               |                                          |                                          | li.                            |             |               |
|                                                                                            |               |                                          |                                          | le le                          |             |               |
| Score Criteria:                                                                            |               |                                          |                                          |                                |             |               |
| Rank the skills required as                                                                | s follows: 1  | = Unsatisfactory, 2 = Below Average, 3 = | Average. 4 = Above Average, 5 = Satisfac | ctory                          |             |               |
|                                                                                            |               |                                          | DEG MAIA                                 | Deers 4 of 4                   |             |               |
| DZP/MR/OD/PM 6                                                                             |               | Update                                   | DEC - 116                                | Page 1 01 1                    |             |               |
|                                                                                            |               |                                          |                                          |                                |             | ndows.        |
|                                                                                            |               |                                          |                                          |                                |             |               |